# 2025 TUTORIAL TEAM AREA

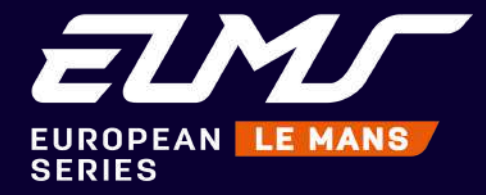

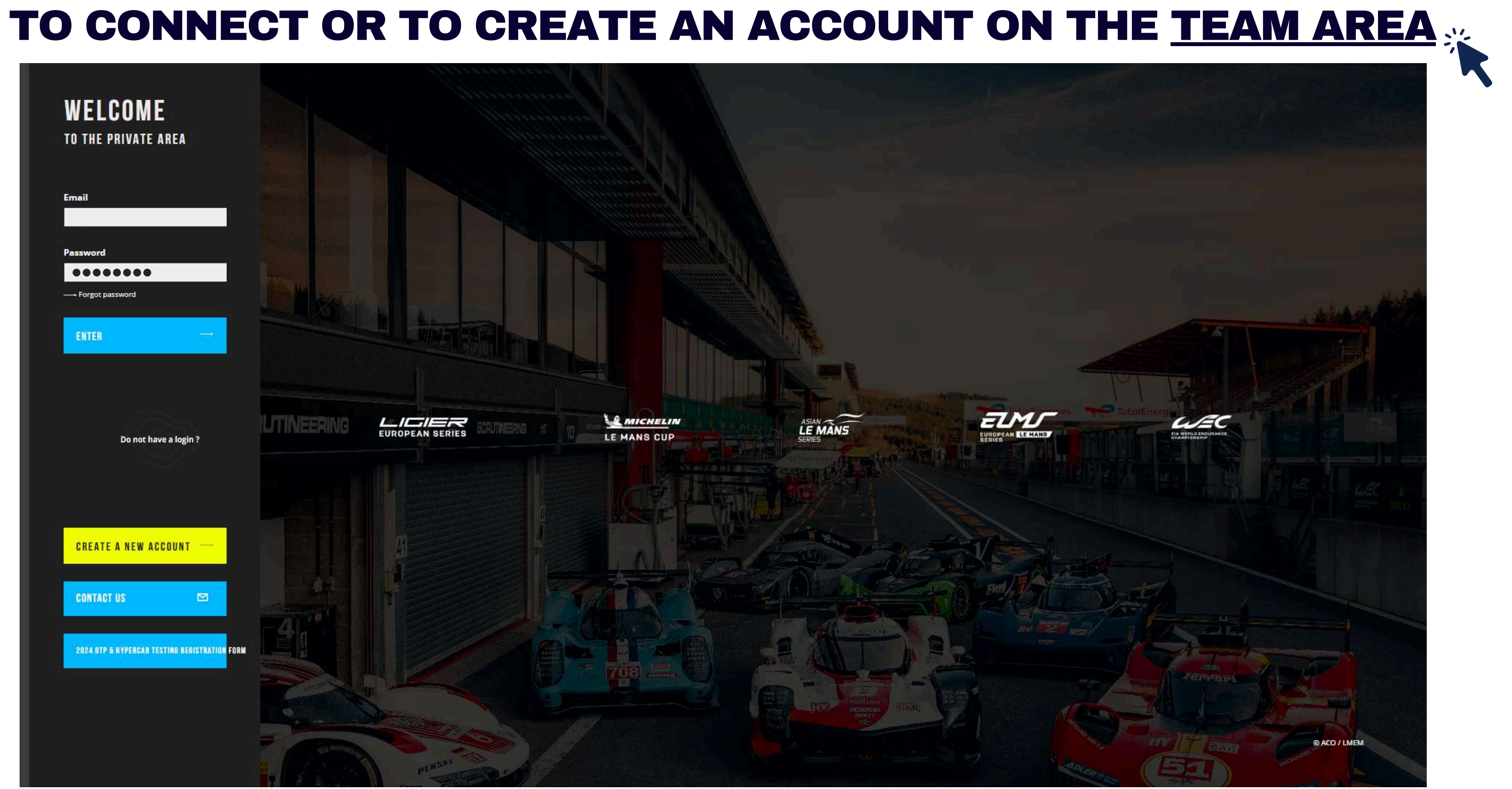

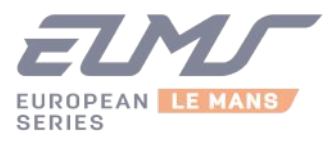

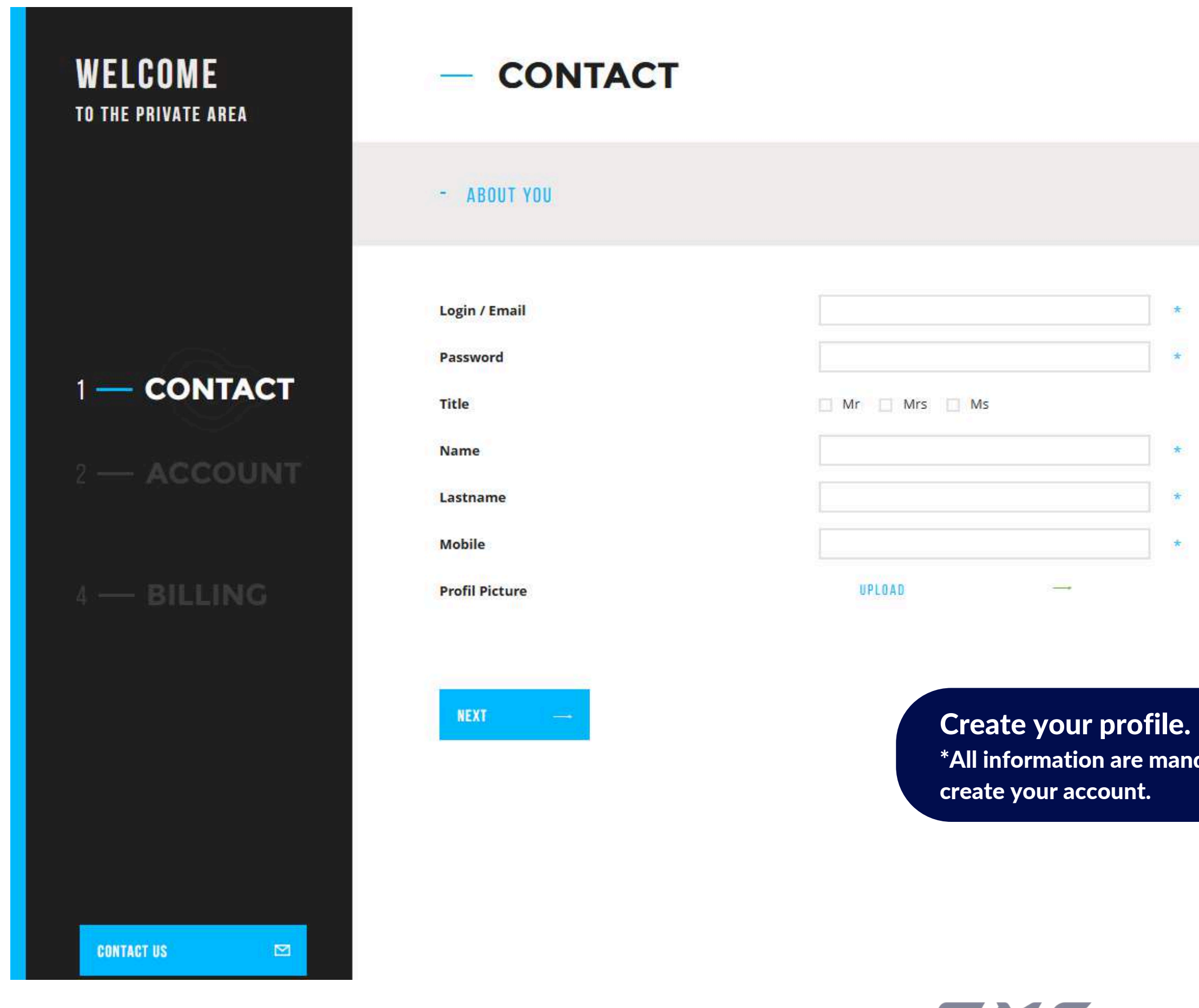

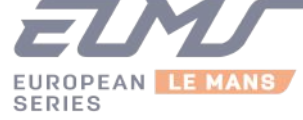

\*

+

\*

\*

GO BACK HOME

\*All information are mandatory. Please fill in the complete form to

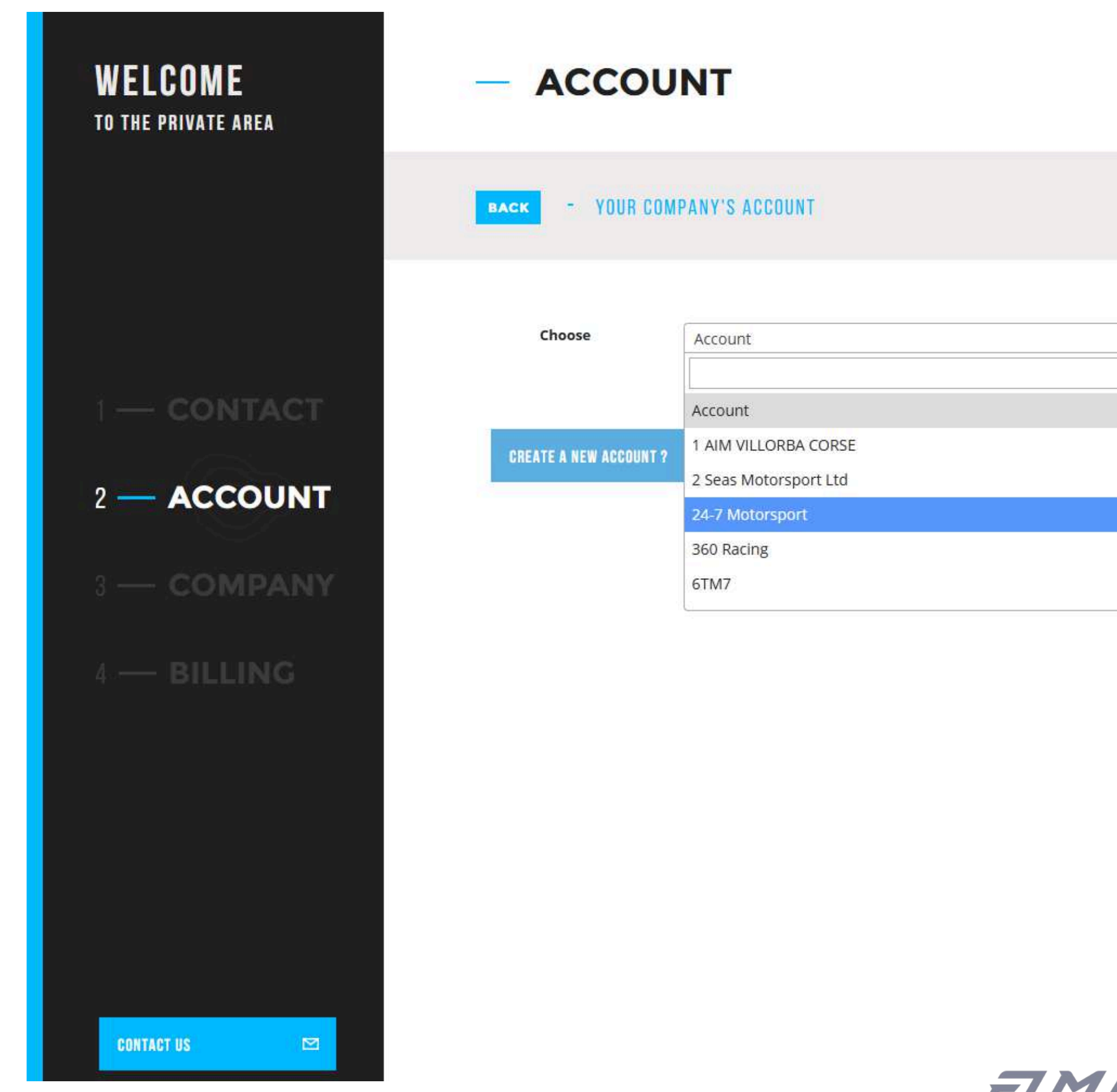

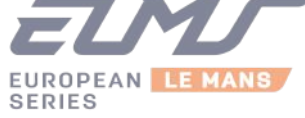

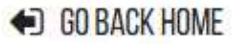

I

VALIDATE

\*

¥

#### Select your campany's account.

or create a new one if it is not on the list. If you don't fill it right your account won't be accepted.

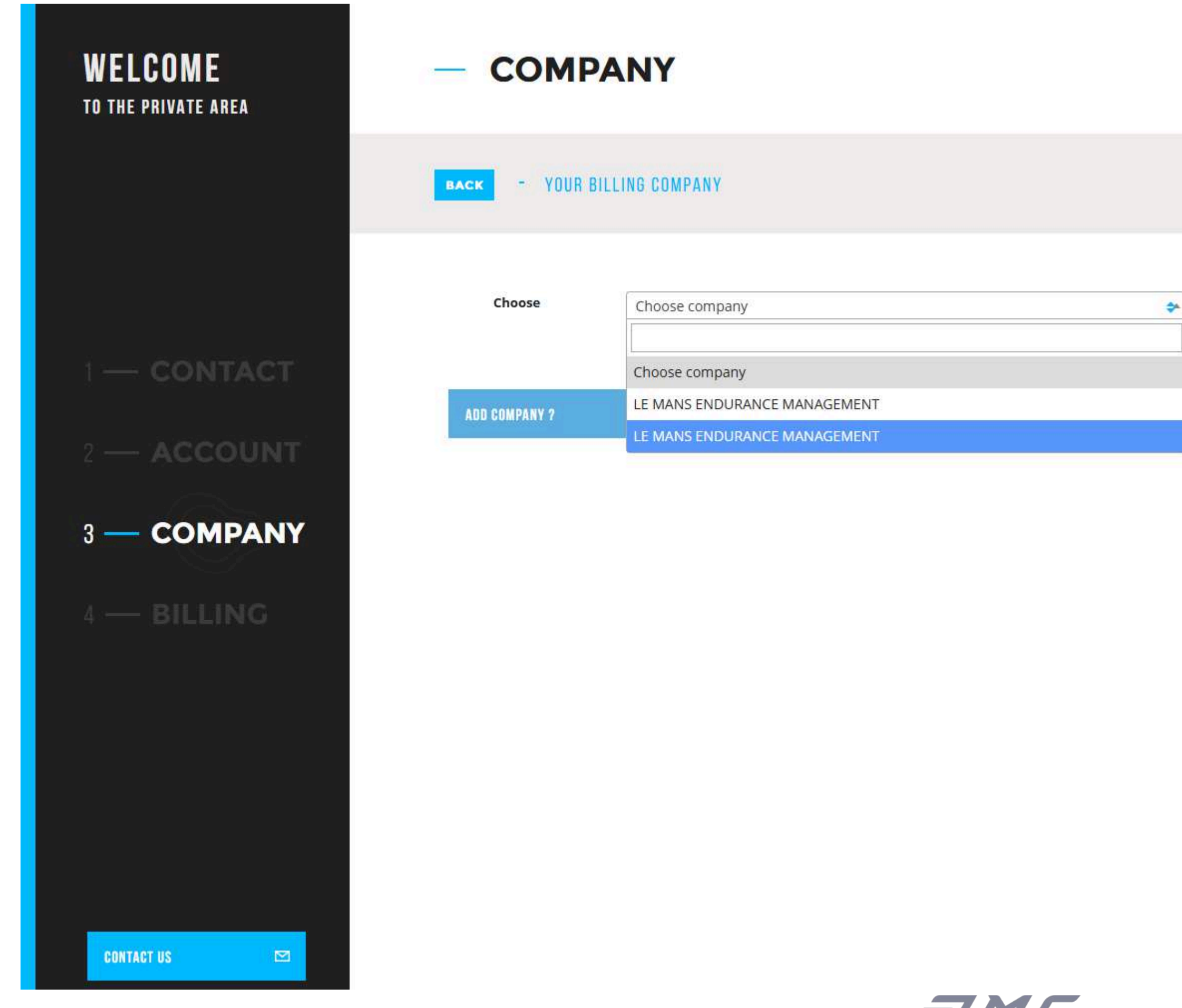

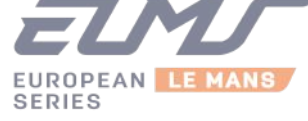

#### GO BACK HOME

Ļ

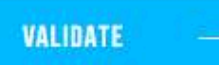

Select your billing company.

Or create a new one. Fill in all billing information. If you don't fill it right your account won't be accepted.

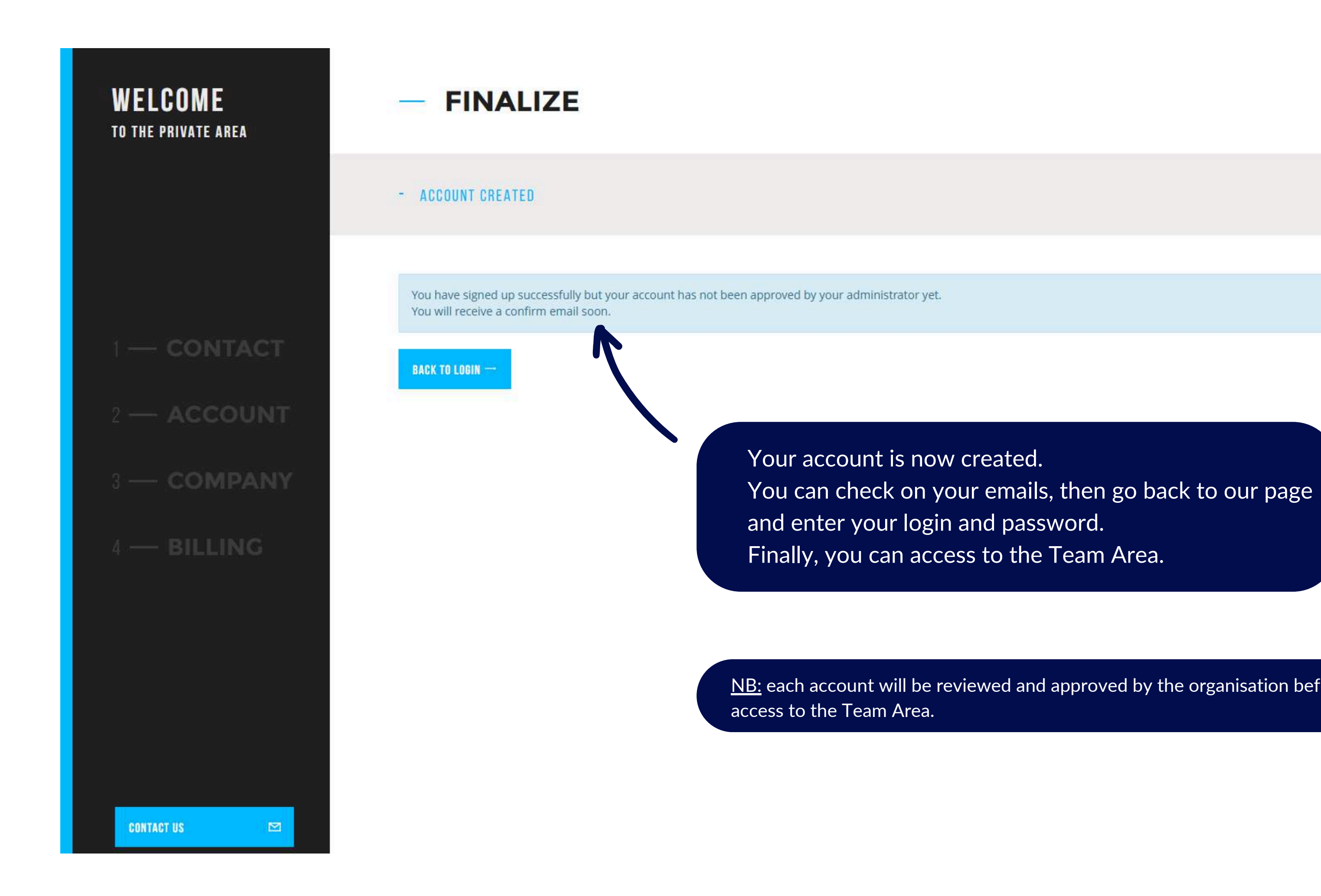

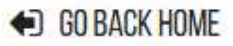

<u>NB:</u> each account will be reviewed and approved by the organisation before you can

# ORDER YOUR PASSES, GRIDWALKS AND PARKINGS

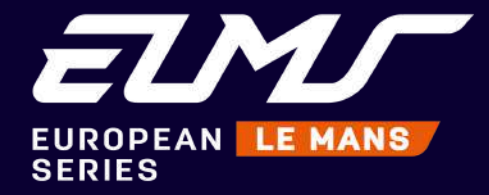

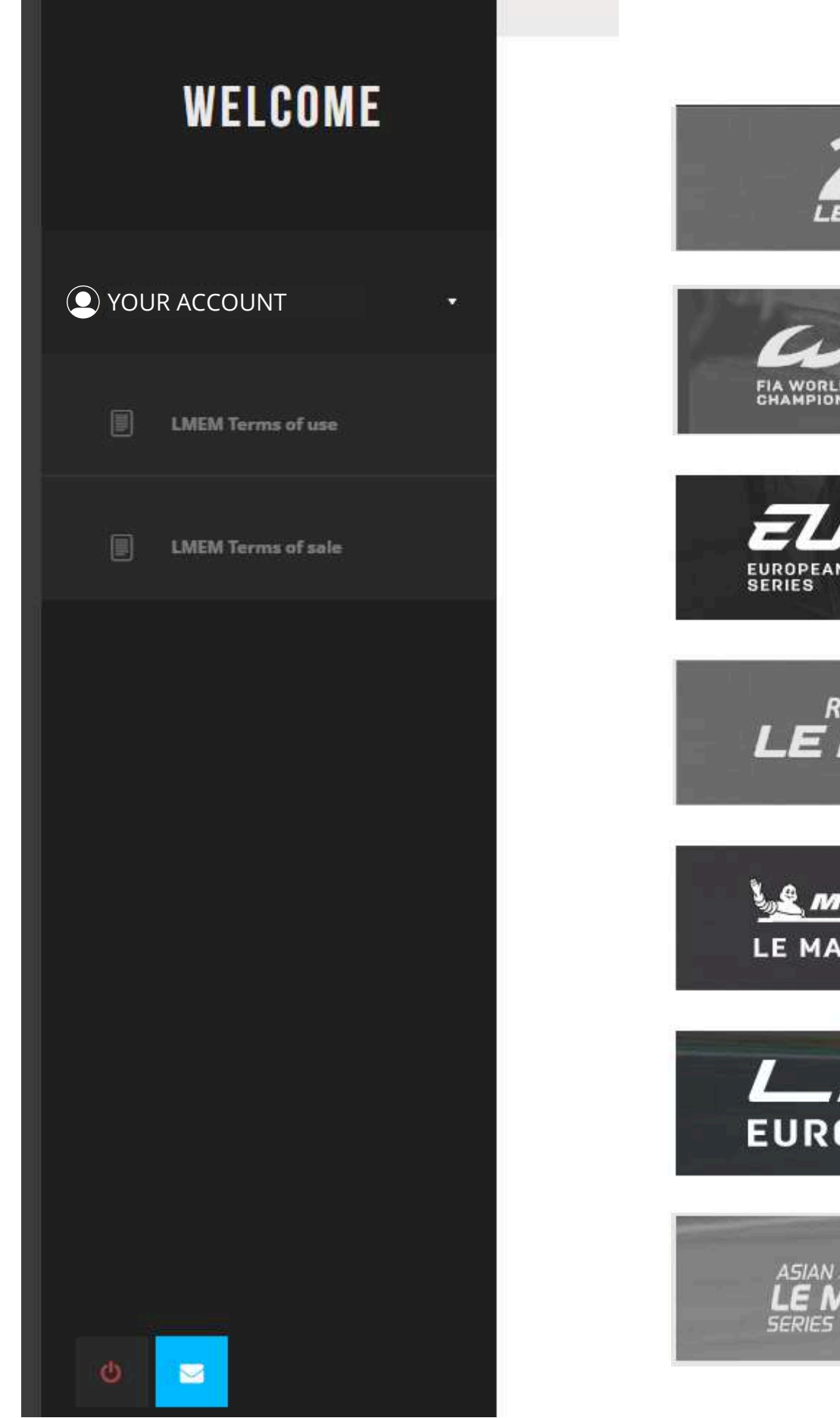

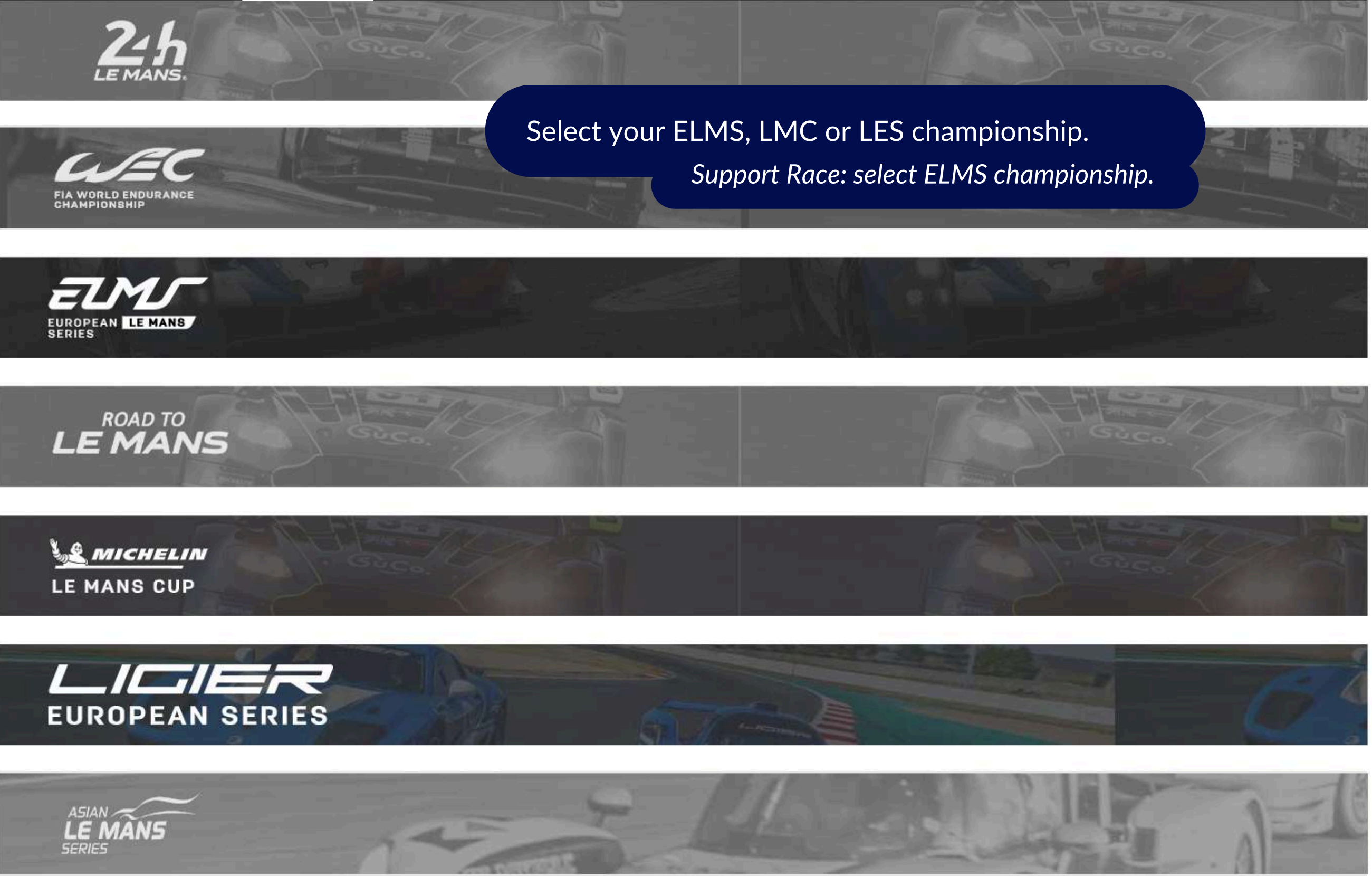

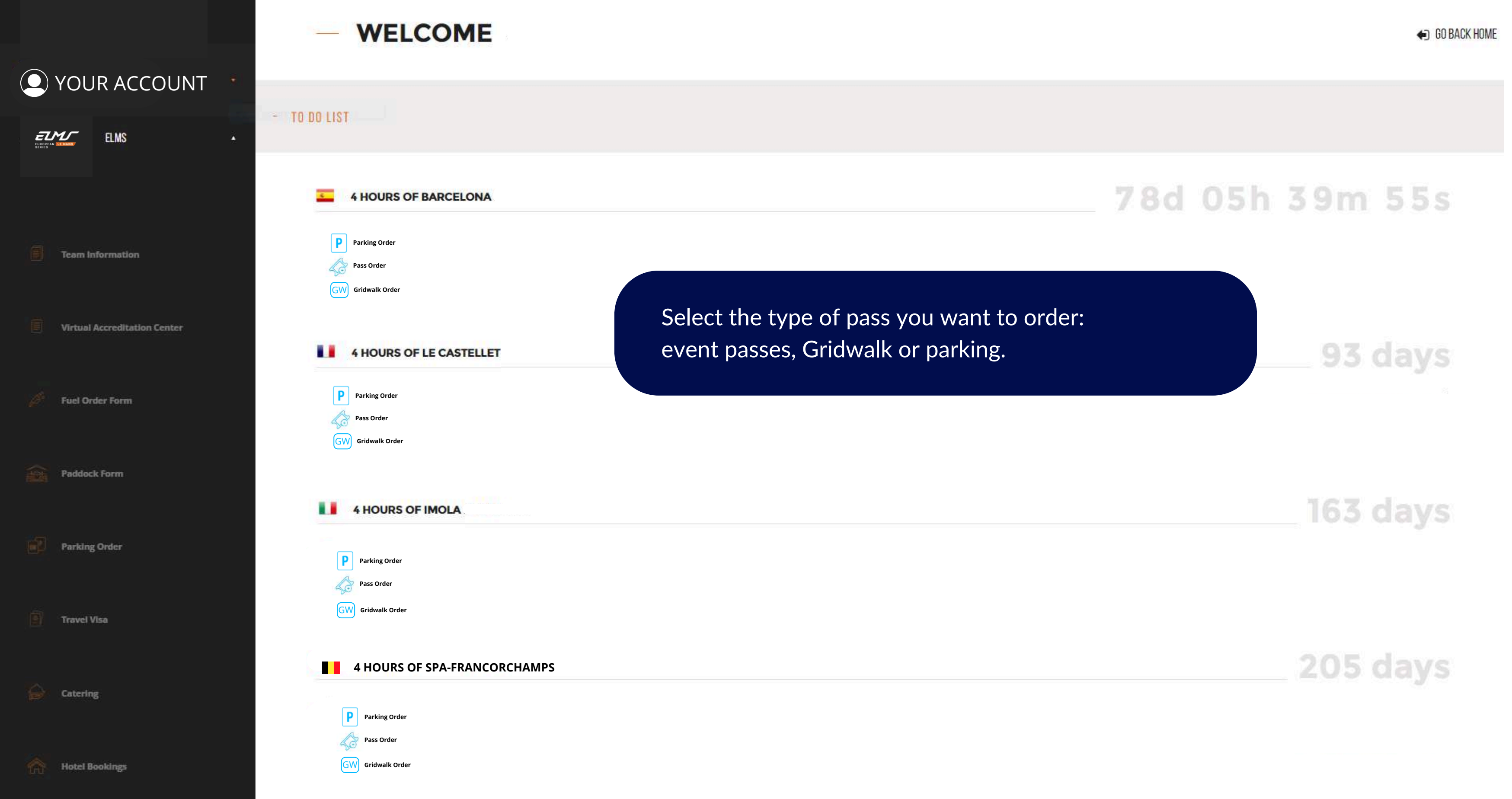

# — VIRTUAL ACCREDITATION CENTER

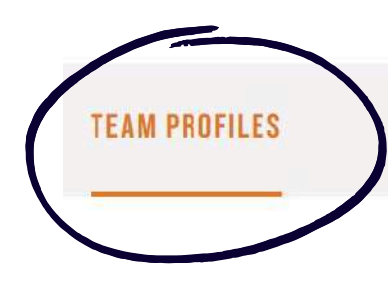

ADD

PASS ORDER

#### **TEAM PROFILES :**

| Lastname  | Firstname      | Email          | Company          | Function     |      |        |
|-----------|----------------|----------------|------------------|--------------|------|--------|
| TEST-NAME | TEST-FIRSTNAME | TEST@EMAIL.COM | NAME OF THE TEAM | TEAM MANAGER | EDIT | DELETE |
|           |                |                |                  |              |      |        |

On "Team profiles" : create your staff list. To registrer all of your drivers and staff members, click on "Add" .

#### **TEAM PROFILES :**

| Lastname  | Firstname      | Email          | Company          | Function     |      |        |
|-----------|----------------|----------------|------------------|--------------|------|--------|
| TEST-NAME | TEST-FIRSTNAME | TEST@EMAIL.COM | NAME OF THE TEAM | TEAM MANAGER | EDIT | DELETE |
| TEST-NAME | TEST-FIRSTNAME | TEST@MAILCOM   | ELMS ORGA        |              | EDIT | DELETE |

#### **HOW TO CREATE A PROFILE**

1/1

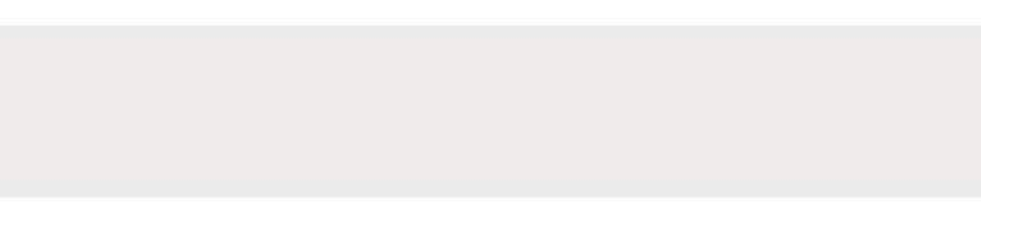

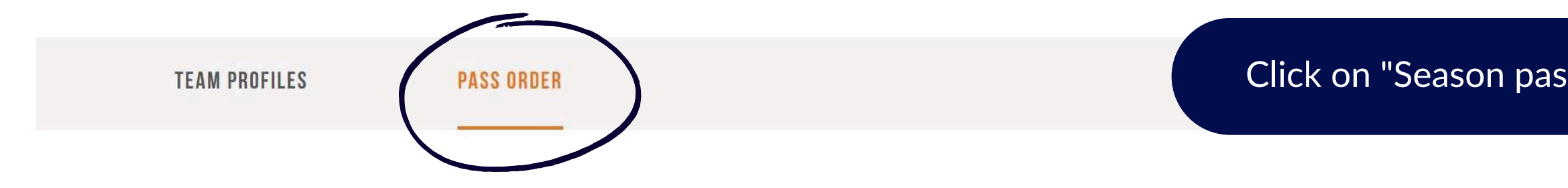

#### PASS ORDER - PLEASE SELECT A TYPE

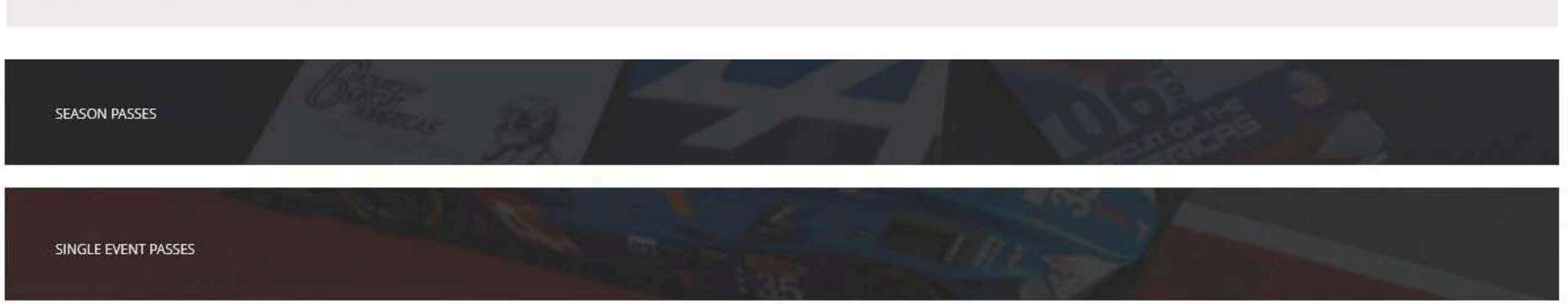

#### HOW TO ORDER A PASS

## 1/5

#### Click on "Season pass" or "Single event pass" to reach the next step.

| LUDOPLAN ALE MANE            | - PROFILE EDITION                  |                                     |
|------------------------------|------------------------------------|-------------------------------------|
| YOUR ACCOUNT                 | The second second                  | Fill in all inform                  |
| ELMS A                       | Lastname*                          | your tutur pass.                    |
| Team Information             | Firstname*<br>Lara                 |                                     |
| Virtual Accreditation Center | Image<br>Lara BRU_3.jpg<br>2371 ko |                                     |
| Fuel Order Form              |                                    |                                     |
| Paddock Form                 | SAVE -                             | per that only a <u>season accre</u> |
| Parking Order                |                                    |                                     |
| Travel Visa                  |                                    |                                     |
| Catering                     |                                    |                                     |
| Hotel Bookings               |                                    |                                     |
| CONTRET OS                   |                                    |                                     |

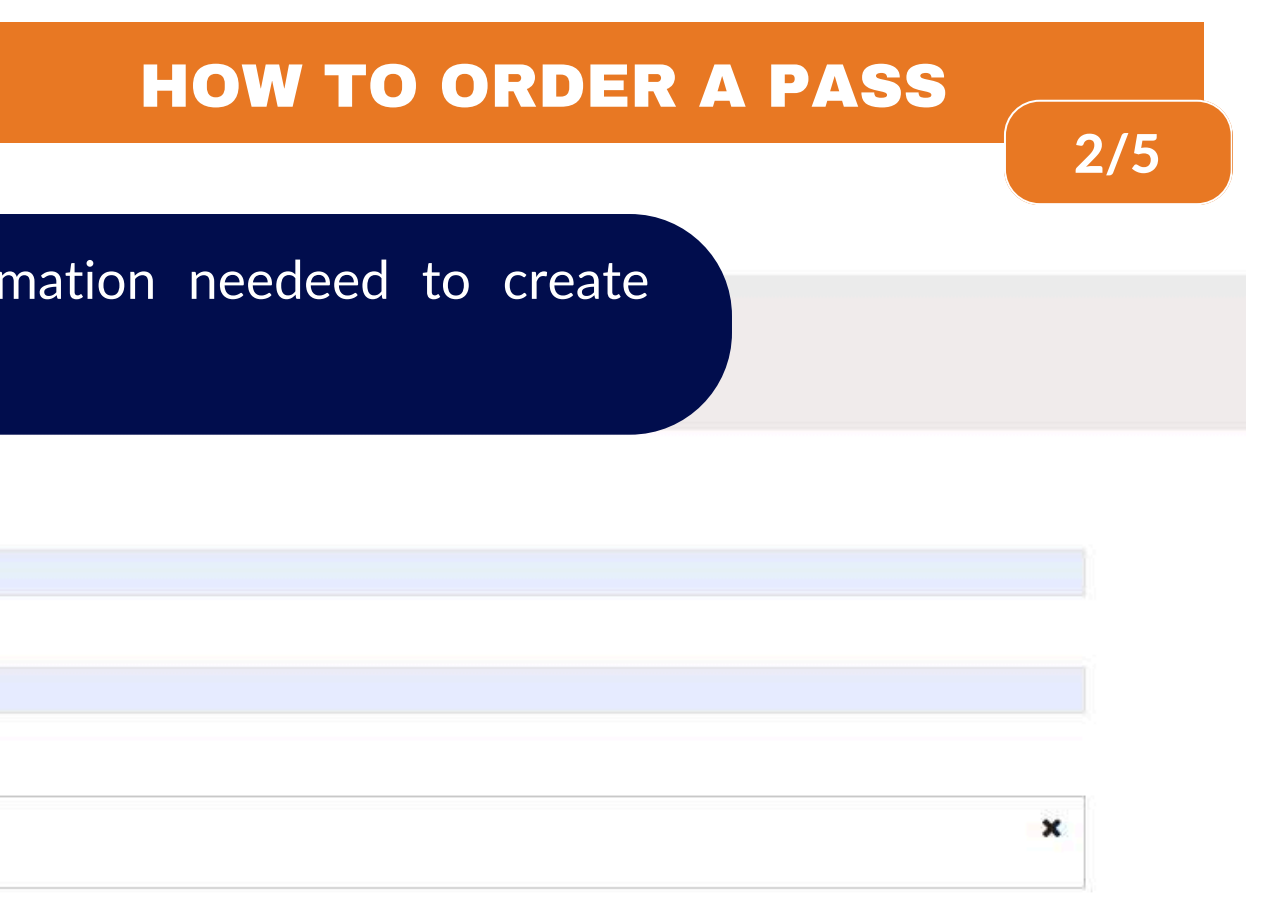

### editation needs a photo in color (identity type).

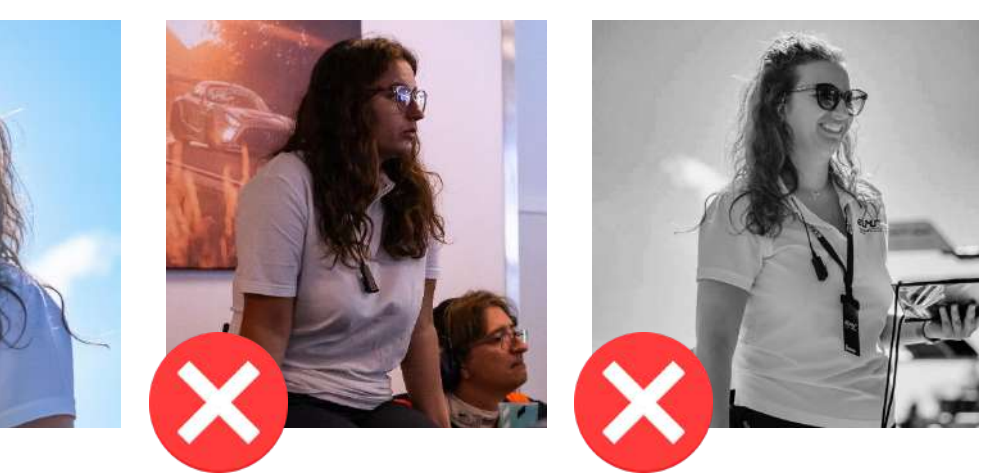

#### — PASS ORDER

#### BACK

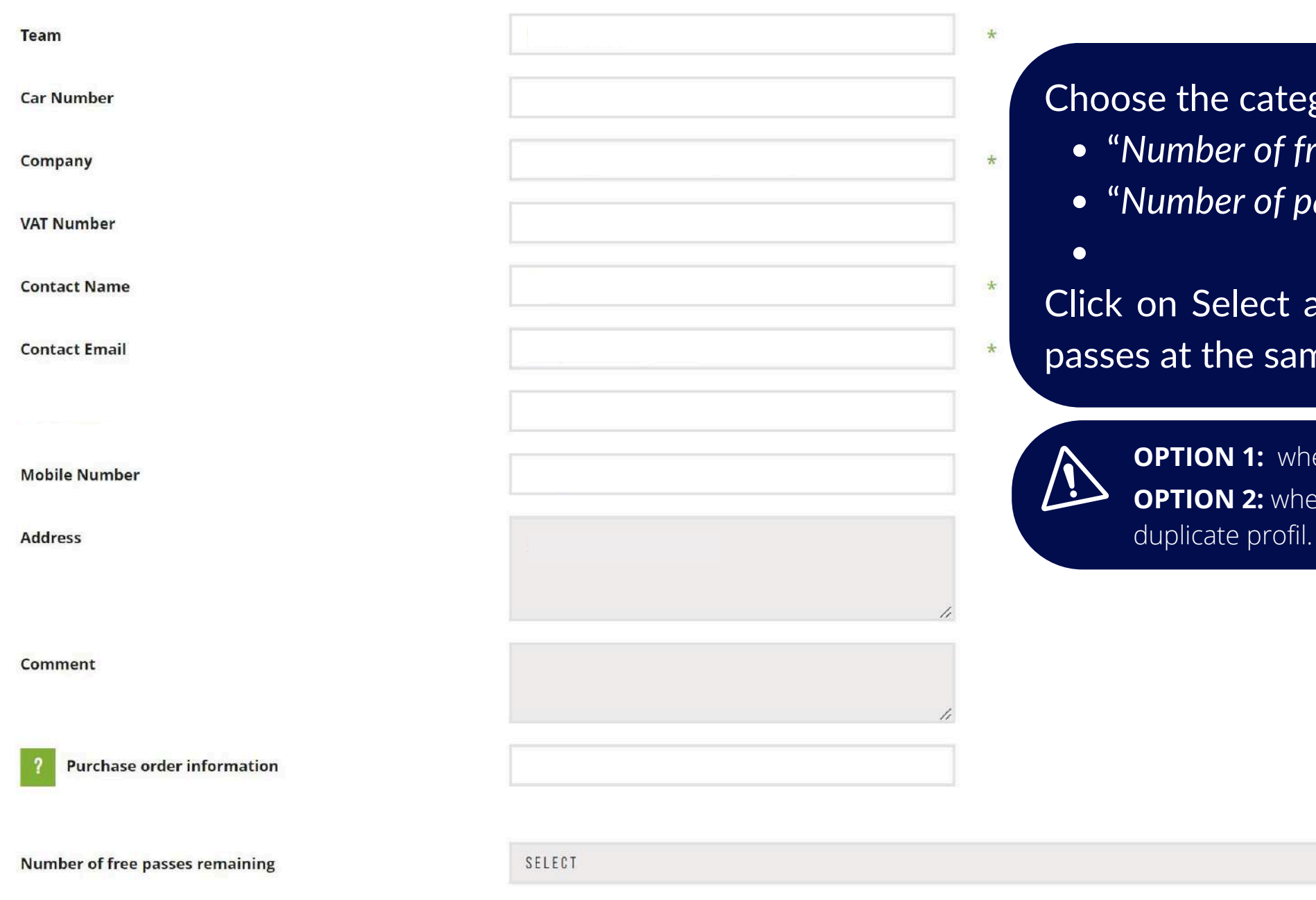

Number of passes to be added

SELECT

#### **HOW TO ORDER A PASS**

3/5

Choose the category of pass you want:
"Number of free passes remaining" if you still have some left.
"Number of passes to be added" if not.

Click on Select and choose the pass you want. You can add various passes at the same time if needed.

**OPTION 1:** when your accreditation has been registered, it desappears of your list. **OPTION 2:** when your profil has been selected once, the system doesn't authorized a duplicate profil.

> To order several anonymous passes : Write your number of passes and click on Add.
> ADD
> ADD
> 1

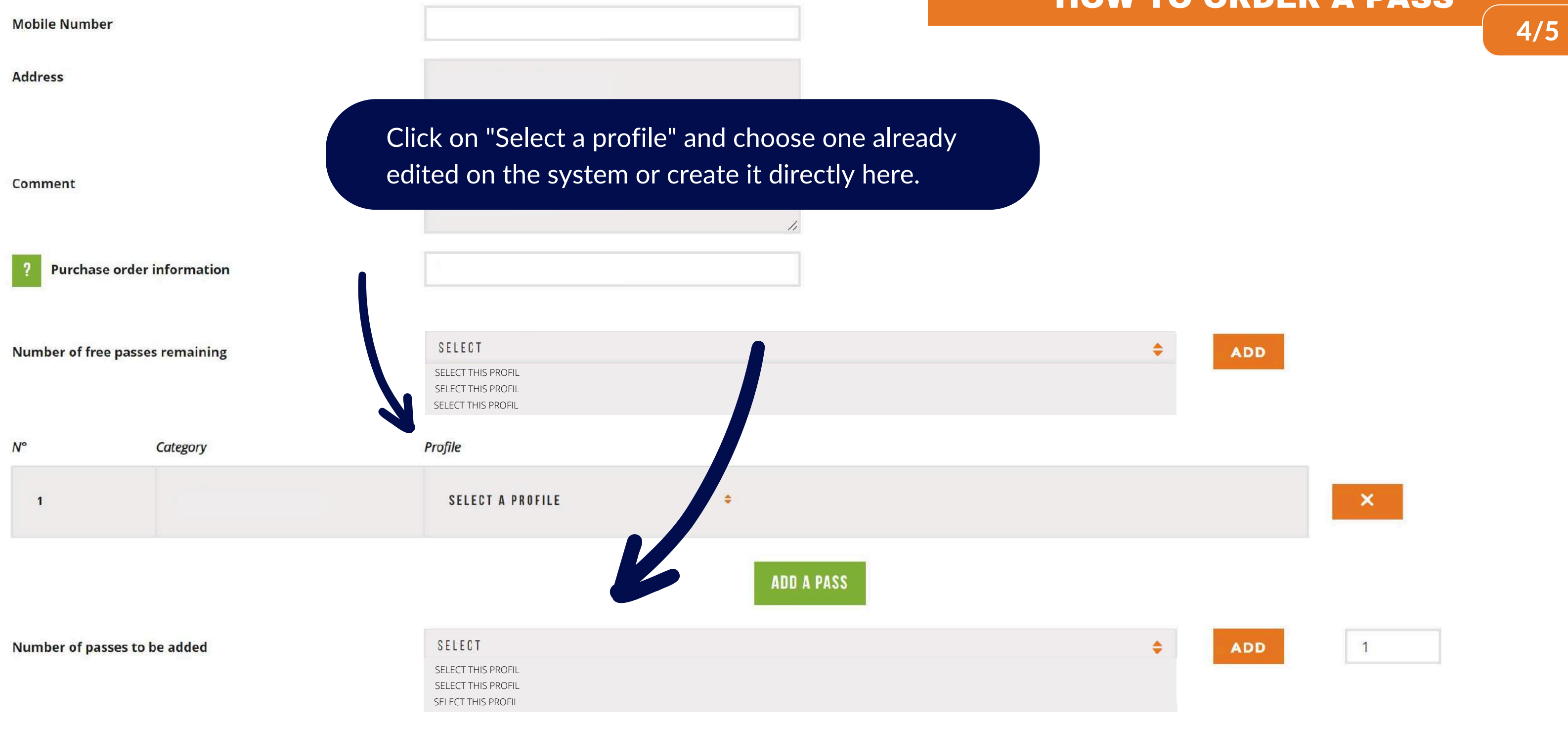

I agree to the LMEM Pass Terms & Conditions

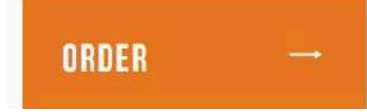

#### **HOW TO ORDER A PASS**

| - PASS ORDE                         | R                             |                               |
|-------------------------------------|-------------------------------|-------------------------------|
| BACK                                |                               |                               |
|                                     |                               |                               |
| Team                                |                               | *                             |
| Car Number                          |                               |                               |
| Company                             |                               | *                             |
| VAT Number                          |                               |                               |
| Contact Name                        |                               | *                             |
| Contact Email                       | On "comment" : you can write  | e a specific note directly to |
| Fax Number                          | Enveloppe details, names of t | the guests, add a parking o   |
| Mobile Number                       |                               |                               |
| Address                             |                               |                               |
|                                     |                               | 11                            |
| Comment                             |                               |                               |
| <b>?</b> Purchase order information |                               |                               |
| Number of free passes remaining     | SELECT                        |                               |
| Number of passes to be added        | SELECT                        |                               |

#### HOW TO ORDER A PASS

### 5/5

o Lara. order,...

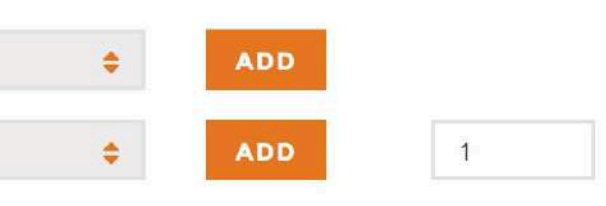

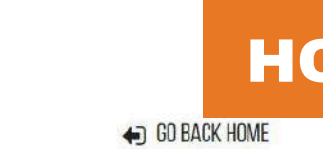

|                              | — PASS OR  | DER -                                       |      | GD BACK HOME            |
|------------------------------|------------|---------------------------------------------|------|-------------------------|
|                              |            |                                             |      |                         |
|                              | BACK       |                                             |      | SHOPPING                |
| Team Information             |            |                                             |      | You can order several r |
| Virtual Accreditation Center | Category   | Nome Firstnam<br>BRU LARA                   | ne ( | 1 ordor – 1 invoico     |
| 🥬 Fuel Order Form            |            |                                             |      | I Order – I mvoice.     |
| Paddock Form                 |            |                                             |      |                         |
| Parking Order                | FINALIZE → |                                             |      |                         |
| 🗊 Travel Visa                |            | — GRID WALK ORDE                            | R    |                         |
| Gatering                     |            | BACK GRID WALK                              |      |                         |
| Control Bookings             |            | Team                                        |      | *                       |
| LOO OUT 💿 CONTACT US 🖾       |            | Car Number                                  |      |                         |
|                              |            | Contact Name                                |      |                         |
|                              |            | Email                                       |      |                         |
|                              |            | Country                                     |      |                         |
|                              |            | VAT Number                                  |      |                         |
|                              |            | Address                                     |      | •                       |
|                              |            | ? Purchase order information                |      |                         |
|                              |            | Access Price Number                         |      |                         |
|                              |            | GRIDWALK € O                                |      |                         |
|                              |            | τοταί                                       |      |                         |
|                              |            | I agree to the LMEM Pass Terms & Conditions |      |                         |
|                              |            |                                             |      |                         |

#### HOW TO CREATE A SHOPPING CART

## 1/2

### **CART**

needs (parking, pass, gridwalk, catering, internet) and og cart.

| – PARKING ORDER              |                                       |
|------------------------------|---------------------------------------|
| PARKING ORDER                |                                       |
| Team                         | · · · · · · · · · · · · · · · · · · · |
| Car Number                   |                                       |
| Contact Name                 | ·                                     |
| Company                      | ÷ *                                   |
| Email                        |                                       |
| VAT Number                   |                                       |
| Address                      | ÷                                     |
| ? Purchase order information |                                       |
| Access Price Number          |                                       |
| GRIDWALK € O                 |                                       |
| TOTAL 0 €                    |                                       |
|                              |                                       |

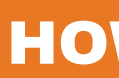

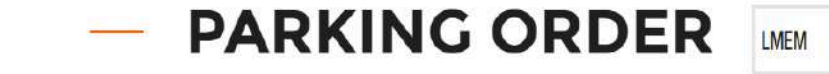

×

- 4 HOURS OF BARCELONA BACK

ADD TO CART 🛛 →

🛕 Please note, your order has not yet been validated 🛕

| Parking | Number | Price |
|---------|--------|-------|
| PARKING | 1      | 10€   |
|         |        |       |

Click on "Add to cart" and continue your shopping. 1 order = 1 invoice.

 $\geq$ SHOPPING CART 🃜

Click on "Shopping cart" and confirm your finale order.

# **HOW TO CREATE A SHOPPING CART** 2/2

▲ ORDER DEADLINE - November 27<sup>th</sup>

| Amo | bunt                |
|-----|---------------------|
|     | 10 €                |
|     | <b>TOTAL :</b> 10 € |

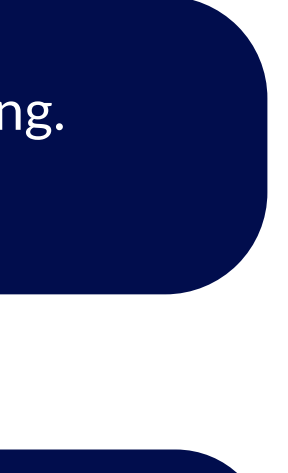

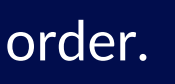

| EUROPEAN ILE MARSE           | - PASS ORDER -                                             |            |
|------------------------------|------------------------------------------------------------|------------|
| YOUR ACCOUNT                 |                                                            |            |
| ELMS *                       | BACK                                                       |            |
| Team Information             | Thank you for your order.                                  |            |
| Virtual Accreditation Center | Your order has been registred with reference PASS_xxxxxxx. |            |
| Fuel Order Form              | BACK TO HOME 🎢                                             |            |
| Paddock Form                 |                                                            |            |
| Parking Order                |                                                            | ou have su |
| Travel Visa                  |                                                            |            |
| Catering                     |                                                            |            |
| Hotel Bookings               |                                                            |            |
| LOG OUT 💿 CONTACT US 🖾       |                                                            |            |

GO BACK HOME

cceeded to order your pass.

If you have any questions regarding the credential orders, please contact: Lara BRU - l.bru@europeanlemansseries.com

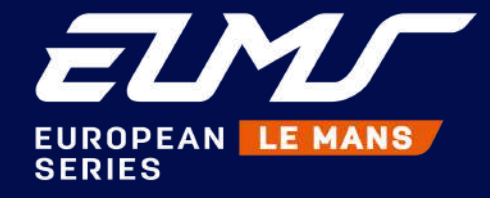